## 金笛Test Modem软件使用操作说明书

一、打开金笛Test Modem软件

打开Test Modem. exe,可以看到以下界面。如下图

| Test <b>l</b> ode <b>n</b>        | Σ                               |
|-----------------------------------|---------------------------------|
| Wavecom GSM/GPF                   | RS Modem Test                   |
| 连接设备                              | MODEM常规显示                       |
| 当前COM口: COM1 🗨                    | 厂家标识:                           |
| 每秒位数: 9600 💌                      | 检测版本:                           |
| 发送短信测试                            | 信号强度: 重复执行 (B)                  |
| 接收号码                              | SIM卡标识:                         |
| 感谢使用金笛Modem设备<br>短信内容             | 短信中心地址:                         |
| 发送短信 (2)                          | 执行常规AT指令(2)                     |
| 接收短信测试                            | (新开连接面))(关闭底)                   |
| 序号 发送 发送时间 发送内容                   |                                 |
| <                                 |                                 |
| 显示未读短信】显示所有短信】删除所有短信              | 联系电话:                           |
|                                   | 82356956 82356576               |
|                                   | 82356577 82356575               |
| 提示:第一步选MODEM COM口然后选择相应的波特率,点<<执行 | f常规AT指令>>按钮,测试完毕后点<<断开连接>>按钮及可! |
| 短信出品:http://www.sendsms.cn/       |                                 |

选择设备(短信猫)的当前COM口是COM几和每秒位数是多少。

二、使用金笛Test Modem软件说明

1、点击执行常规AT指令按钮,此时MODEM常规显示组合框里显示当前AT指令的值。在点击执 行常规AT指令按钮的同时,重复执行按钮、发送短信、显示未读、所有、删除短信按钮程可 用状态,如果信号值小于13,就说明设备的信号强度值弱,您可以点击重复执行按钮来重复 执行信号强度值。注意:点击重复执行按钮不要太快。设置中心码按钮可以自己设置短信中 心号码。这一项是读取SIM卡当前的短信中心号码。一般不用去设置。

MODEM常规显示,如下图

| MODEM常规显示 |                         | -          |
|-----------|-------------------------|------------|
| 厂家标识:     | WAVECOM MODEM           |            |
| 检测版本:     | 641509gg. Q2403A 132067 | 6 061804 1 |
| 信号强度:     | CSQ: 15,0               | 重复执行(R)    |
| SIM卡标识:   | +CCID: "89860024060890  | 0096558″   |
| 短信中心地址    | +8613800411500          | 设置中心码 (I)  |
|           | 执行常规AT指令(Z)             |            |

2、发送短信测试 如图

| 发送短信测 | 试             |
|-------|---------------|
| 接收号码  |               |
| 短信内容  | 感谢使用金笛Modem设备 |
|       | 发送短信 (S)      |

在接收号码的编辑框中输入您要发送的手机号码,在短信内容编辑框中输入要发送的短信内容,(默认是感谢使用金笛Modem设备),点击发送短信按钮发送,如发送成功就会弹出一个对话框,发送成功。如下图

| Testloden                 |                                       |                                       |                                |                                         |
|---------------------------|---------------------------------------|---------------------------------------|--------------------------------|-----------------------------------------|
| Wave                      | com GSM/GPR                           | S Modem                               | Test                           |                                         |
| 连接设备                      |                                       | MODEM常规显示                             |                                |                                         |
| 当前COM口: COM1              | •                                     | 厂家标识:                                 | WAVECOM MODEM                  |                                         |
| 每秒位数: 9600                | -                                     | 检测版本:                                 | 641509gg. Q2403A 13206         | 76 061804 1                             |
| 发送短信测试                    |                                       | 信号强度:                                 | CSQ: 17,0                      |                                         |
| 接收号码 13401123746          | TestInd                               | · · · · · · · · · · · · · · · · · · · | +CCID: "8986002406089          | 0096558″                                |
| 你好,现在进行测试<br>短信内容         | Nodem设备                               | 发送成功!                                 | +8613800411500                 | 设置中心码 (2)                               |
| 发送短信(S)                   | · · · · · · · · · · · · · · · · · · · | 定                                     | 执行常规AT指令(Z)                    |                                         |
| 接收短信测试<br>序号  发送  发送时间    | 1 发送内容                                |                                       | 断开连接                           | @) ( 关闭( <u>c</u> )                     |
| <                         | <b>一</b><br>删除所有短信                    |                                       | 联系<br>010-82355                | 电话:<br>864 82358387                     |
| 提示:第一步选MODEM COM口然后选      | 择相应的波特率,点《执行1                         | 常规AT指令>>按钮,                           | 82356<br>82356<br>测试完毕后点<<断开连接 | 956 82356576<br>577 82356575<br>秒>按钮及可! |
| 短信出品:http://www.sendsms.c | n/                                    |                                       |                                | 84:8                                    |

北京春笛信息技术有限公司

## 3、接收短信测试

点击显示未读短信按钮,如下图

 接收短信测试

 序号
 发送方...
 发送时间

 1
 861340...
 2008-03-11

| -          |          |        | 1.4.7.4  |
|------------|----------|--------|----------|
|            |          |        |          |
|            |          |        |          |
| <          |          |        | >        |
| ( <b>-</b> |          |        | (        |
| 显示オ        | ▶读短信   : | 显示所有短信 | 删除所有短信   |
| <u> </u>   |          |        | <u> </u> |
|            |          |        |          |

界面的左下角有金笛短信网: <u>http://www.sendsms.cn/</u>,这个是鼠标单位它就可以打开金笛短 信网的主页。

发送内容

你好

测试完一个短信猫时点击断开按钮,然后关闭即可。

金笛短信网

专业经营WAVECOM/SIEMENS GSM/GPRS/CDMA产品

WAVECOM产品销售热线: 010-82355864, 82358387, 82356956, 82356576, 82356577, 82356575

http://www.sendsms.cn.

<u>http://www.sendmms.cn</u>